# Manual Pengguna e-Pemprosesan Dalaman (MPSepang) 30hb Mei 2014

### Isi Maklumat Dan Klik Log Masuk

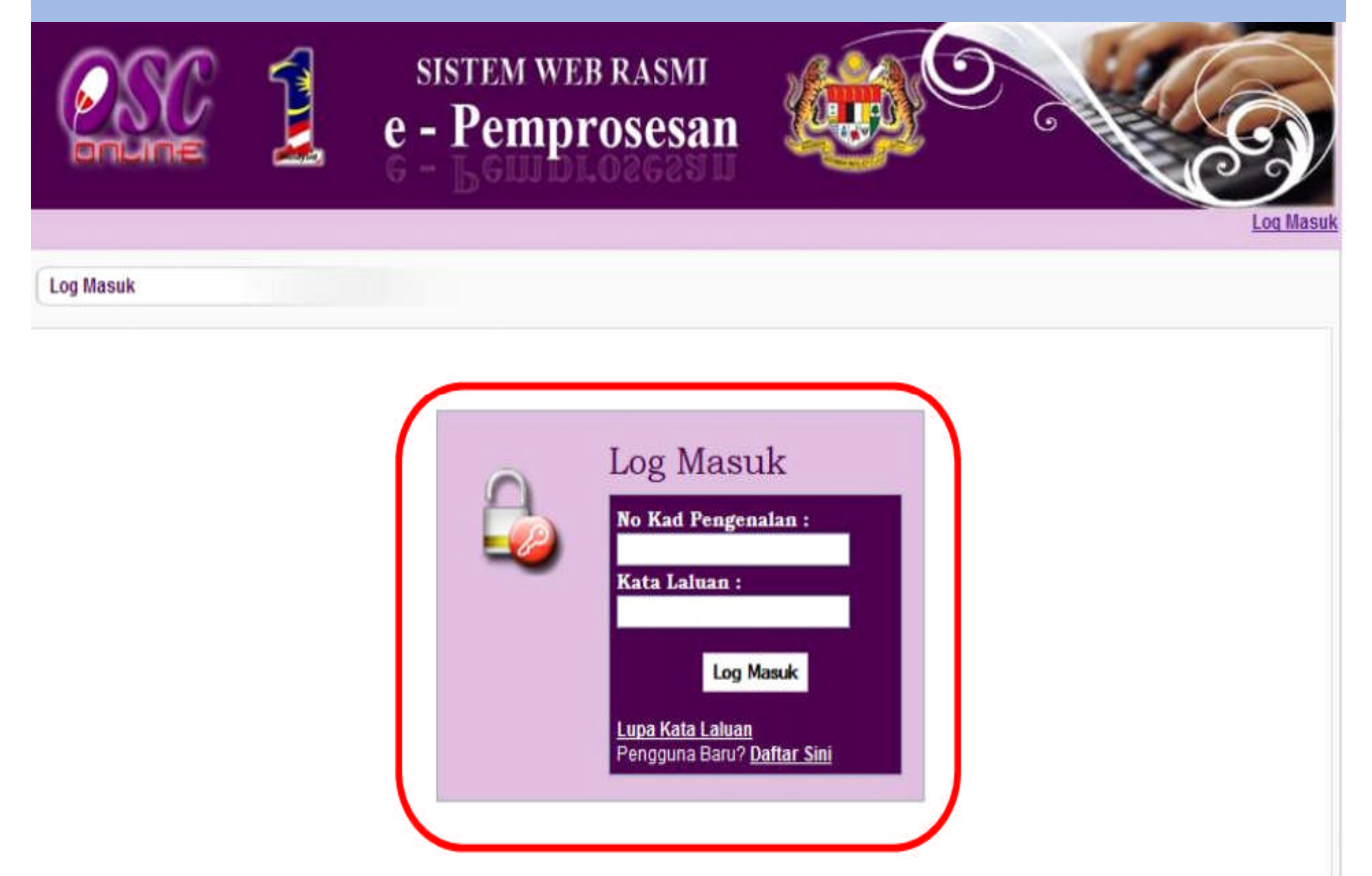

### Senarai Pilihan Tugas Akan Dipaparkan

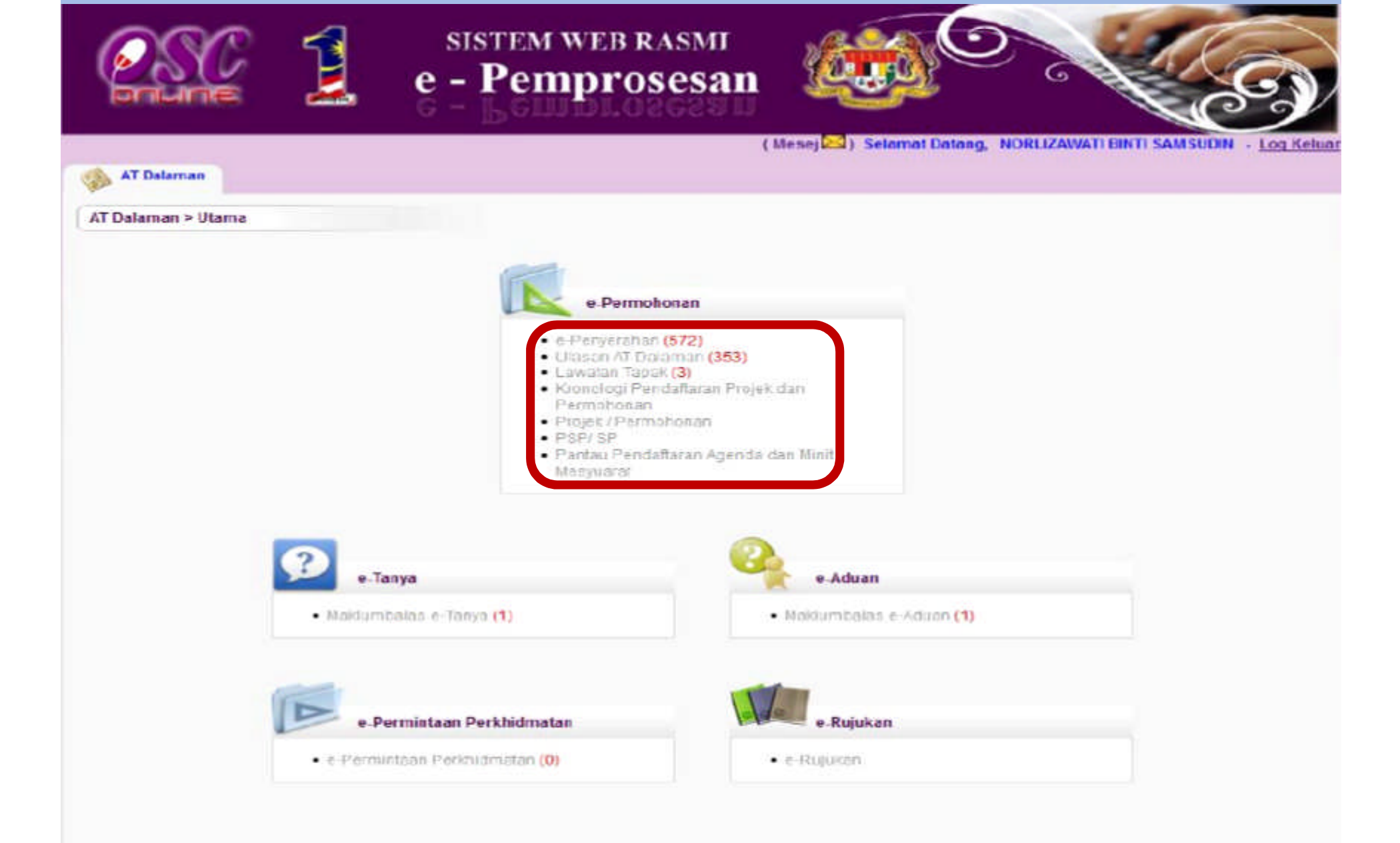

### Klik e-Penyerahan

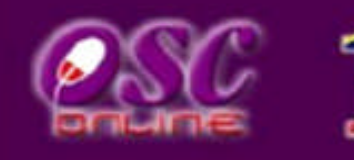

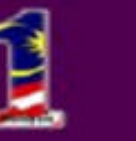

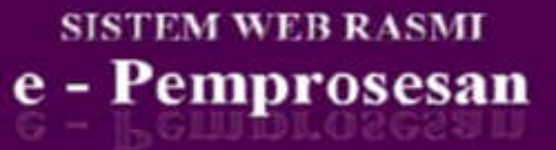

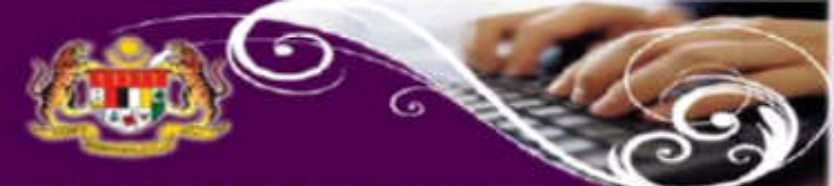

|                     |                                                          | ( Mesej 🖂 ) Selamat Datang, | NORLIZAWATI BINTI SAMSUDIN | - Log Kelua |
|---------------------|----------------------------------------------------------|-----------------------------|----------------------------|-------------|
| AT Dalaman          |                                                          |                             |                            |             |
| AT Dalaman > Utama  |                                                          |                             |                            |             |
|                     |                                                          |                             |                            |             |
|                     | a Darmohonan                                             |                             |                            |             |
|                     | e Permitentes (573)                                      |                             |                            |             |
|                     | Lawatan Tanak (3)                                        | 53)                         |                            |             |
|                     | Kionologi Pendaflara     Permobonan                      | an Projek dan               |                            |             |
|                     | <ul> <li>Projet / Parmohonar</li> <li>PSP/ SP</li> </ul> | 1                           |                            |             |
|                     | <ul> <li>Pantau Pendaftaran<br/>Mesyuarar</li> </ul>     | Agenda dan Minit            |                            |             |
|                     |                                                          |                             |                            |             |
|                     |                                                          | 0                           |                            |             |
| e-Tanya             |                                                          | e-Aduan                     |                            |             |
| Maidumbalas e-Tanya | (1)                                                      | • Nakumbalas e-Aduan (1)    |                            |             |
|                     |                                                          |                             |                            |             |
|                     |                                                          |                             |                            |             |
| e-Permintaan Pe     | rkhidmatan                                               | e-Rujukan                   |                            |             |

· e-Rujuken

e Permintaan Perkhidmistan (0)

### **Klik ID Permohonan Dan Carian**

| SISTEM WEB RASMI<br>e - Pemprosesan                                                                                                    | Ŕ                             |                                             |                            | S                                           |
|----------------------------------------------------------------------------------------------------|-------------------------------|---------------------------------------------|----------------------------|---------------------------------------------|
| (                                                                                                    | Mesej 🖂 ) 🛛                   | Selamat Datang, NORLIZ                      | AWATI BINTI SAI            | ASUDIN - Log I                              |
| AT Dalaman > Senarai Permohonan                                                                                                    |                               |                                             |                            |                                             |
| Carian<br>D Projek: Nama Projek.<br>Kategori Projek : Semua • Mukim : Semua                                                                                     |                               |                                             |                            |                                             |
| Cari<br>iada Rekod Dijumpal                                                                                                    |                               |                                             |                            |                                             |
| -Penyerahan                                                                                                    | ID<br>Projek <sup>®</sup> Pro | <u>nis</u><br>≎ <u>Sekarang</u><br>(Status) | ≑ <u>Tarikh</u><br>Diserah | <u>Tarikh</u><br><u>Diserah</u> :<br>Semula |
| A01-Perihal Tanah- Ubah Syarat Dan Pecah Sempadan (Seksyen<br>102195-1/OSC0-240314<br>124A, KTN) + Kebenaran Merancang + Pelan Bangunan + Pelan<br>Kejuruteraan | 102195 E                      | Projek<br>Biasa AT Dalaman                  | 24 Mar 2014,<br>09:49      |                                             |
| 102196-1/osc20140324 A07-Kebenaran Merancang + Pelan Bangunan + Pelan<br>Kejuruteraan                                                                           | 102196 F                      | Projek<br>Biasa AT Dalaman                  | 24 Mar 2014,<br>10:03      | 24 Mar 2014,<br>10:35                       |
| 570 solved assesses 574 bases 570                                                                                                    | halumal E4 E0                 | 53 54 55 50 57 <b>50</b>                    |                            |                                             |

### Klik Ulasan...., Kertas..... Dan Edar.....

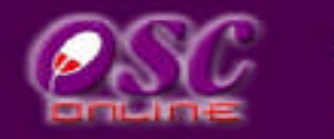

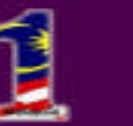

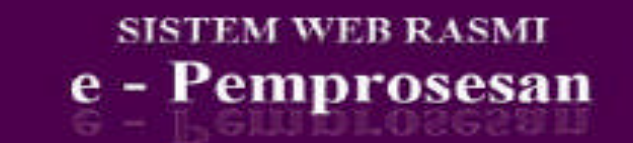

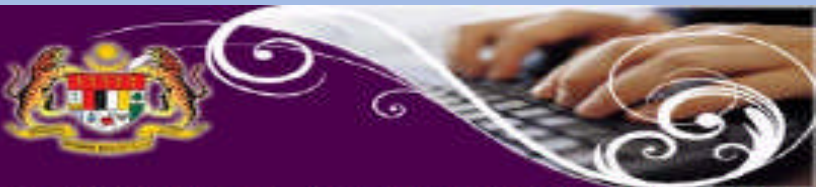

(Mesej 🖂 ) Selamat Datang, NORLIZAWATI BINTI SAMSUDIN - Log Kelua

#### AT Dataman

AT Dalaman > Semakan Terperinci

#### Maklumat Projek

|                           | Profil Projek                                                                                                    | - |
|---------------------------|----------------------------------------------------------------------------------------------------|---|
| Pemilik Projek            | ,Bendahara Sdn Bhd<br>"Chow Brothers Tractor Work Sdn. Bhd.                                                                                                    |   |
| Pemaju Projek             | Bendahara Sdn Bhd<br>BIG TREE OUTDOOR SDN. BHD.<br>Chow Brothers Tractor Work Sdn. Bhd.                                                                                                    |   |
| ID Projek                 | 102195<br>CADAN CAN NEWPINA DAN MENYARKAN SERIJAH RUMAH RANCI O 3 TINOKAT DUATAS LOT RE 20008, 141 AN                                                                                                    |   |
| Nama Projek               | SENTOSA 7, TAMAN DESA SENTOSA, KG. TERAS JERNANG, MUKIM DENGKIL, DAERAH SEPANG, NEGERI<br>SELANCOR DARUL EHSAN                                                                                                 | - |
| Maklumat Permohonan       |                                                                                                    |   |
| ID Permohonan             | :102195-1/OBC0-240314                                                                                                    |   |
| Jenis Permohonan          | ,A01-Perihal Tanah- Ubah Syarat Dan Pecah Sempadan (Seksyen 124A, KTN) + Kebenaran Merancang + Pelan<br>Bangunan + Pelan Kejuruteraan                                                                          |   |
| Jenis Permohonan Diproses | :Kebenaran Merancang                                                                                                    | I |
| Nama Permohonan           | CADANGAN MEMBINA DAN MENYIAPKAN SEBUAH RUMAH BANGLO 2 TINGKAT DI ATAS LOT P.T. 20908, JALAN<br>(SENTOSA 7, TAMAN DESA SENTOSA, KG. TERAS JERNANG, MUKIM DENGKIL, DAERAH SEPANG, NEGERI<br>SELANGOR DARUL EHSAN |   |
| Diserah Oleh              | "Maizatul Sarah Omar - 03-48858643<br>"ABD, KHALID BIN AHMAD - 03-77277757                                                                                                    |   |
| Tarikh Diserahkan         | 124/03/2014, 9:49 AM                                                                                                    |   |
|                           |                                                                                                    |   |

#### Maklumat Pemprosesan

| Tarikh Mula Pemprosesan<br>Tarikh Selesai Pemprosesan<br>Baki Hari Pemprosesan<br>Jangkaan Mesyuarat Jawatank<br>Tarikh Mesyuarat Jawatankuas | wasa OSC :<br>Sa Tanah Negeri | 24/03/2014<br>15/06/2014<br>82 Hari<br>31 Mar 2014<br>N/A |                      |
|----------------------------------------------------------------------------------------------------|-------------------------------|-----------------------------------------------------------|----------------------|
| Ulasan Senarai Dokumen                                                                                                    | Kertas Perakuan               | Edar Permohonan                                           | Pormokal Setermonya  |
| Dokumen(Diserah oleh PSP)<br>İ                                                                                                    |                               |                                                           | Havan Sanawa Dohanan |

### Pilih Dokumen, Taip Ulasan Dan Klik Simpan

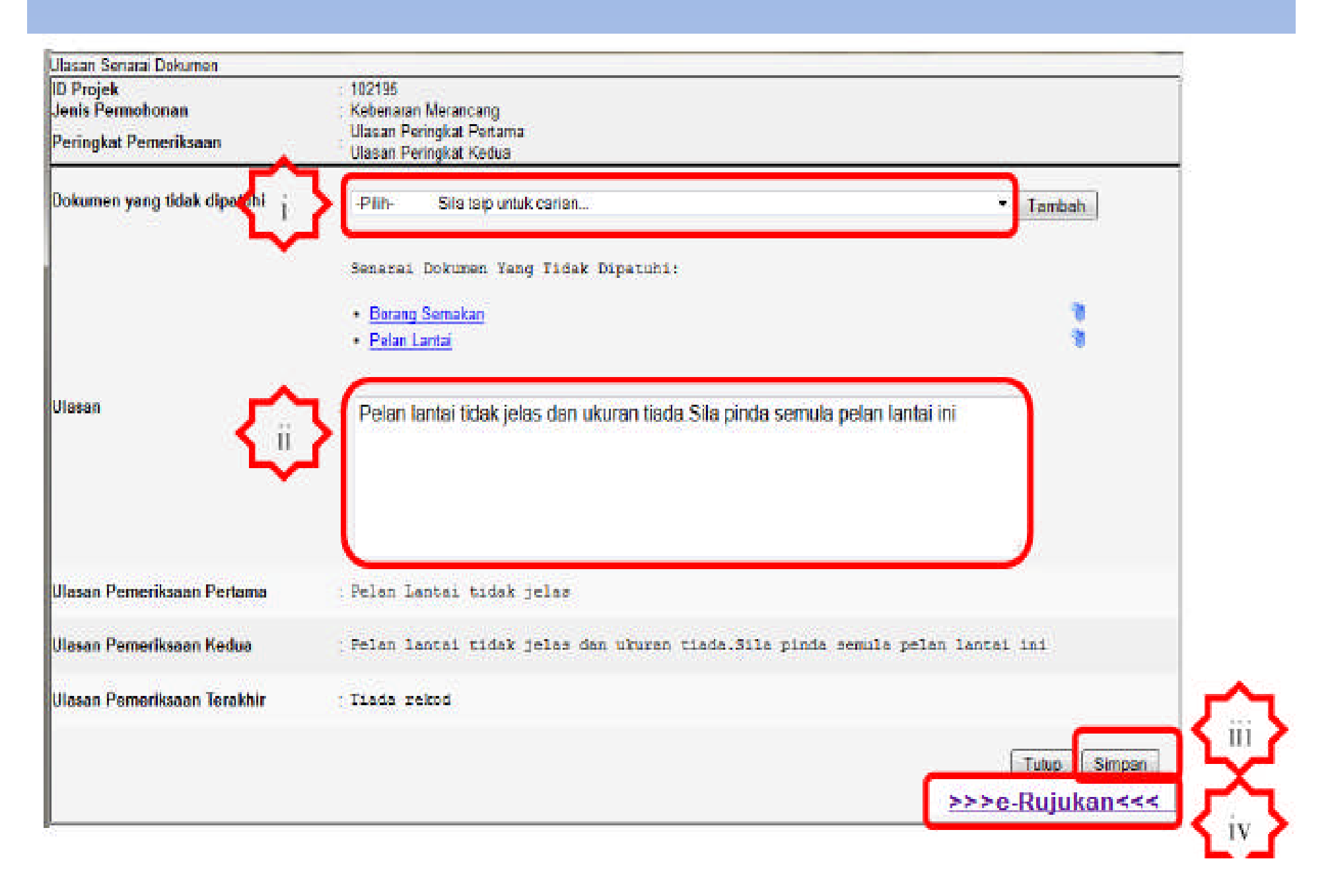

## Klik Tambah Jika Perlu Dan Ulang Semula

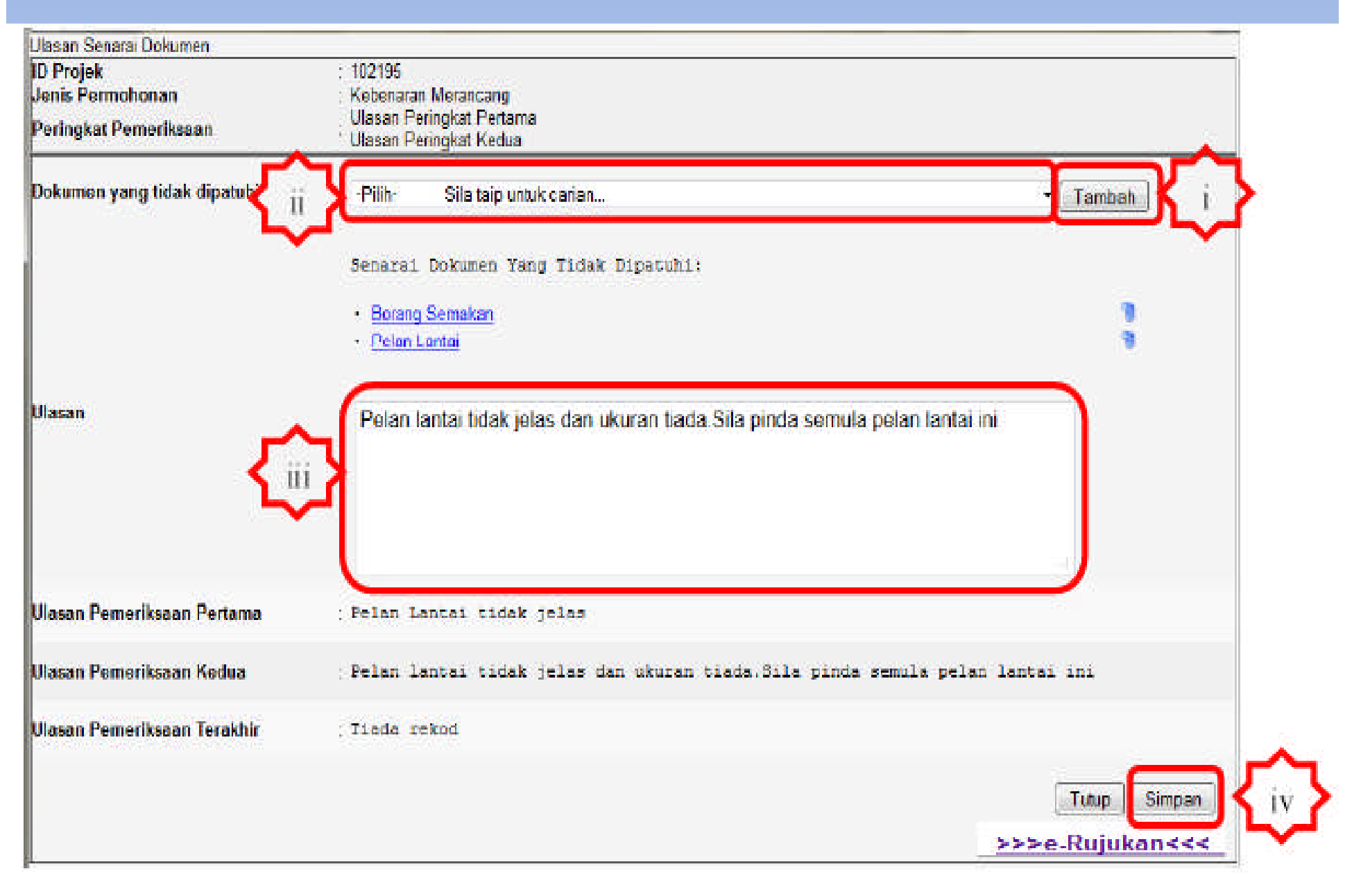

### Klik Edar.., Pilih Jabatan, Agensi.. Dan Hantar

|                                                                                                    | sistem web rasmi<br>e - Pemprosesan                                                                                                    | AT Dalaman PBT<br>Jabatan Centrologi maklumat<br>Jabatan Kejuruteraan<br>Jabatan Landskap                                               |  |  |
|----------------------------------------------------------------------------------------------------|----------------------------------------------------------------------------------------------------|----------------------------------------------------------------------------------------------------|--|--|
|                                                                                                    | 🎟 (Mesej 🖾) Selamat Datang, NORLIZAWATI BINTI SAMSUDIN - Log Kejua                                                                                                    | C OSC Sekretariat                                                                                                    |  |  |
| 🔬 AT Dalaman                                                                                            |                                                                                                    | 🖾 Jabatan Penilaian dan Pengurusan Harta                                                                                                |  |  |
|                                                                                                    |                                                                                                    | 🖾 Jabatan Penilaian                                                                                                    |  |  |
| Al Dalaman > Semakan Terperinci                                                                         |                                                                                                    | 7 rekod sahaja. 1<br>Tiga (3)                                                                                                    |  |  |
| Maklumat Projek                                                                                         |                                                                                                    | Mesej ke AT Dalaman :                                                                                                    |  |  |
| Pemilik Projek<br>Pemaju Projek<br>ID Projek                                                            | Profil Projek                                                                                                    | Laporan Lawatan Tapak<br>Permintaan dihantar kepada Agensi Teknikal(AT) di bawah<br>Tiada rekod dijumpai<br>Mesej untuk Lawatan Tapak : |  |  |
| Nama Projek                                                                                             | CADANGAN MEMBINA DAN MENYIAPKAN SEBUAH RUMAH BANGLO 2 TINGKAT DI ATAS LOT P.T. 20908, JALAN<br>SENTOSA 7, TAMAN DESA SENTOSA, KG. TERAS JERNANG, MUKIM DENGKIL, DAERAH SEPANG, NEGERI<br>SELANGOR DARLIL EHSAN |                                                                                                    |  |  |
| Maklumat Permohonan                                                                                     |                                                                                                    | Agensi Teknikal Luaran                                                                                                    |  |  |
| ID Permohonan                                                                                           | :102195-1 /08C0-240314                                                                                                    | Nama Agensi                                                                                                    |  |  |
| Jenis Permohonan                                                                                        | , A01-Perihal Tanah- Ubah Syaral Dan Pecah Sempadan (Seksyen 124A, KTN) + Kebenaran Merancang + Pelan<br>Reserve a Pelan Kalundaraan                                                                           | 22 Indah Water Konsortium<br>22 Jabatan Alam Sekitar                                                                                    |  |  |
| Jenis Permohonan Diproses                                                                               | Sangunan - Felan Regionalian<br>:Kebenaran Merancand                                                                                                    |                                                                                                    |  |  |
|                                                                                                    | CADANGAN MEMBINA DAN MENYIAPKAN SEBUAH RUMAH BANGLO 2 TINGKAT DI ATAS LOT P.T 2090B, JALAN                                                                                                    | 🗾 Jabatan Bomba dan Penyelamat Malaysia                                                                                                 |  |  |
| tama Permohonan :SENTOSA 7, TAMAN DESA SENTOSA, KG, TERAS JERNANG, MUKIM DENGKIL, DAERAH SEPANG, NEGERI |                                                                                                    | 🗹 Jabatan Kerja Raya Selangor                                                                                                    |  |  |
| P. 1011                                                                                                 | Malzatul Sarah Omar - 03-48858643                                                                                                    | I Jabatan Mineral & Geosains                                                                                                    |  |  |
| Diserah Oleh                                                                                            | ABD. KHALID BIN AHMAD - 03-77277757                                                                                                    | Li Jabatan Perancangan bandar & Desa                                                                                                    |  |  |
| Tarikh Diserahkan                                                                                       | :24/03/2014, 9:49 AM                                                                                                    | 🖸 Jabaan Pengaran Sisairan                                                                                                    |  |  |
|                                                                                                    |                                                                                                    | 7 Pelabat Tanah Dae Callan Galangar                                                                                                    |  |  |
| Maxiumat Pemprosesan<br>Facility Mula Democracian                                                       | . 0405004                                                                                                    | 2 Pejavat fanan beridigur                                                                                                    |  |  |
| tariki Mula Pemprosesan<br>Tarikh Selesai Pemprosesan                                                   | 24/03/2014                                                                                                    | 71 Svarikat Bekalan Air Selandor                                                                                                    |  |  |
| Baki Hari Pemprosesan                                                                                   | : 81 Hari                                                                                                    | Z Tenaoa Nasional Berhad                                                                                                    |  |  |
| langkaan Mesyuarat Jawatankuasa OSC : 31 Mar 2014                                                       |                                                                                                    | Jabatan Keria Rava Secang                                                                                                    |  |  |
| rarikii Mesyuarat Jawatankuasa Tahan K                                                                  | regen : INIA                                                                                                    | 13 rekod sahaja. 1                                                                                                    |  |  |
| Ulasan Senarai Dokumen Kertas                                                                           | Perakuan Edar Permohonan Peringkat Selerusnya                                                                                                    | Hantar                                                                                                    |  |  |

### Notifikasi Berjaya Dipapar Setelah Selesai

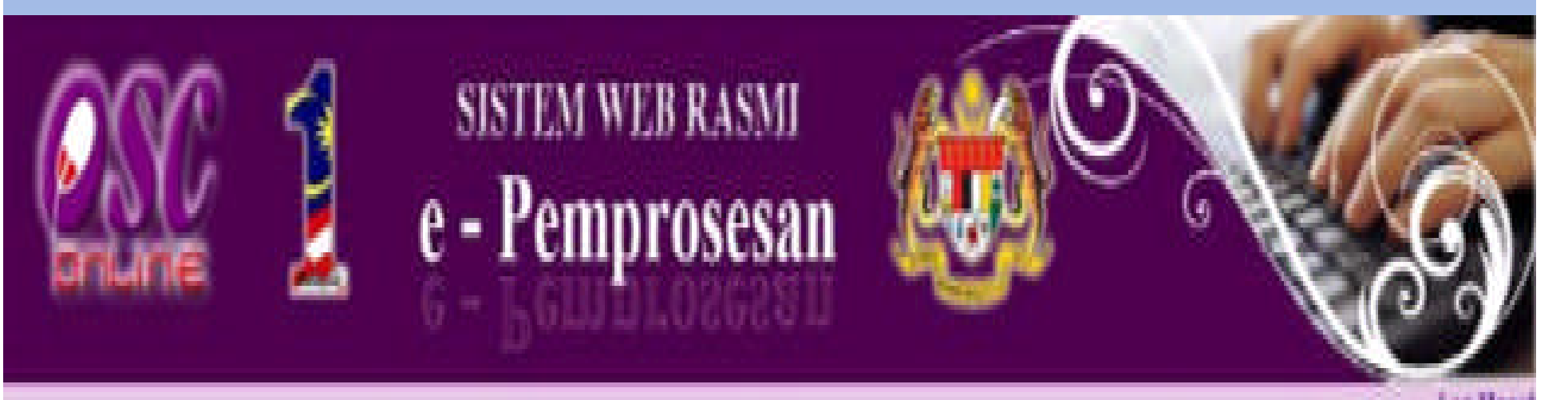

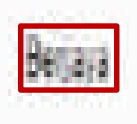

### Perlukaran kata lakuan baru telah berjaya dihantar ke email andal